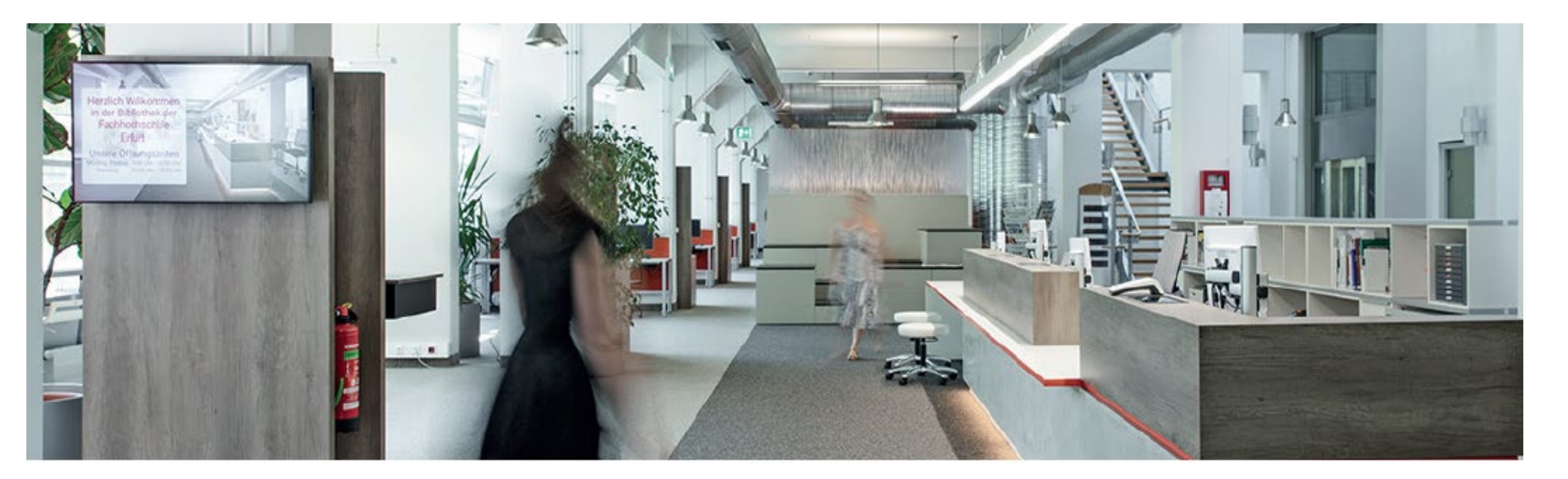

Der externe Zugang zu E-Medien über Shibboleth

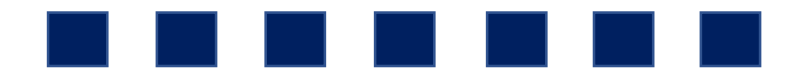

## Shibboleth – WAS ist das und WOFÜR brauche ich es?

- Shibboleth ist ein Authentifizierungs- und Autorisierungsverfahren
- mit einer einzigen Anmeldung kann ortsunabhängig und ohne vorherige Installation auf Dienste oder lizenzierte Inhalte verschiedener Anbieter zugegriffen werden
- zu den lizenzierten Inhalten gehören im Rahmen der Hochschulbibliothek u.a.
  - verschiedene **Datenbanken** (z.B. SpringerLink, WISO-Datenbank)
  - diverse Ebooks
- Vorteil: Zugriff auf lizenzierte Inhalte auch außerhalb des Campus

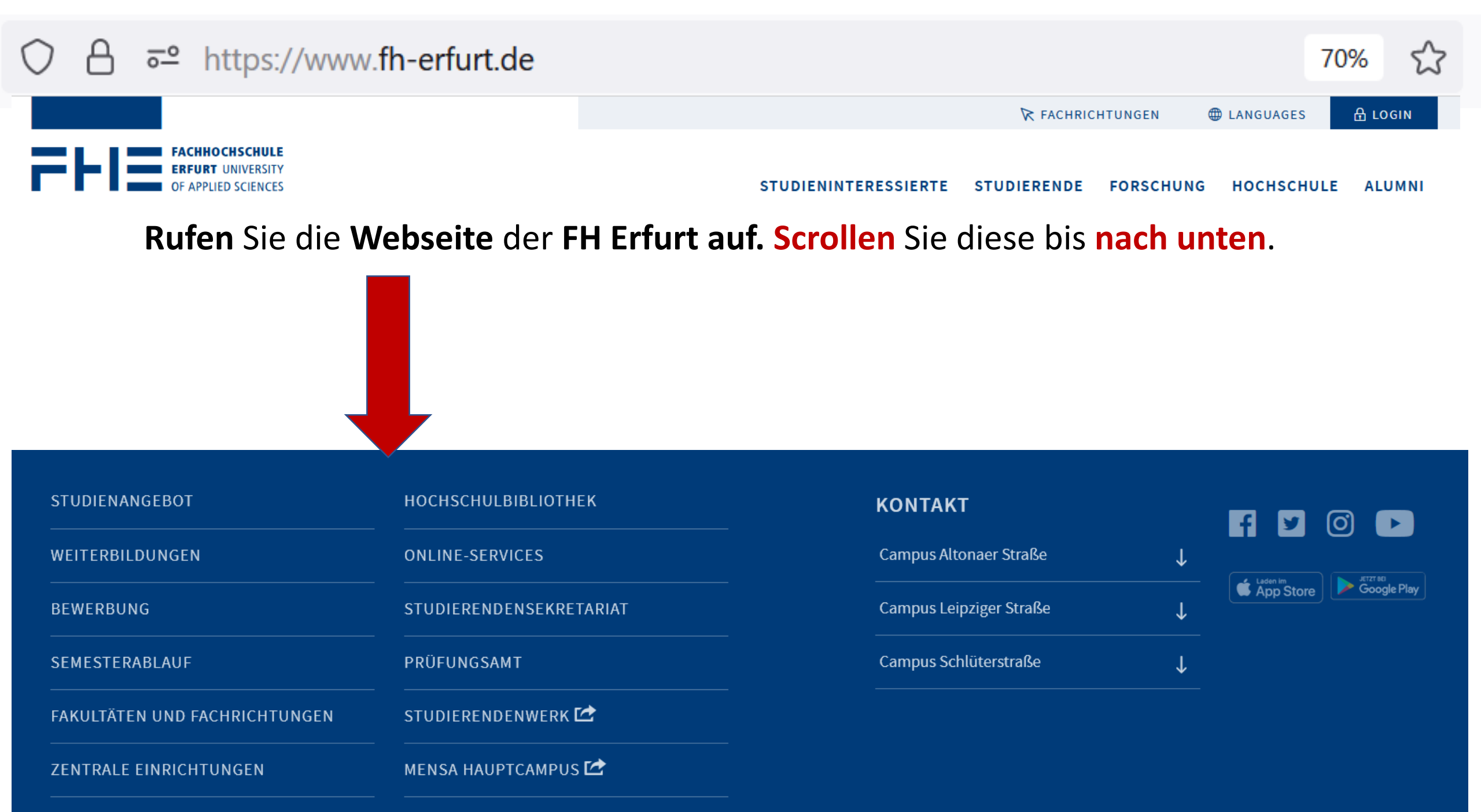

| STUDIENANGEBOT                | носносницвівціотнек     | колтакт                 |                                     |
|-------------------------------|-------------------------|-------------------------|-------------------------------------|
| WEITERBILDUNGEN               | ONLINE-SERVICES         | Campus Altonaer Straße  |                                     |
| BEWERBUNG                     | STUDIERENDENSEKRETARIAT | Campus Leipziger Straße | ↓ Lasen Im<br>App Store Google Play |
| SEMESTERABLAUF                | PRÜFUNGSAMT             | Campus Schlüterstraße   | $\downarrow$                        |
| FAKULTÄTEN UND FACHRICHTUNGEN | STUDIERENDENWERK 🗠      |                         |                                     |
| ZENTRALE EINRICHTUNGEN        | MENSA HAUPTCAMPUS 🗠     |                         |                                     |

Klicken Sie den Link HOCHSCHULBIBLIOTHEK an.

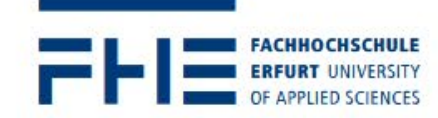

STUDIENINTERESSIERTE STUDIERENDE FORSCHUNG HOCHSCHULE ALUMNI

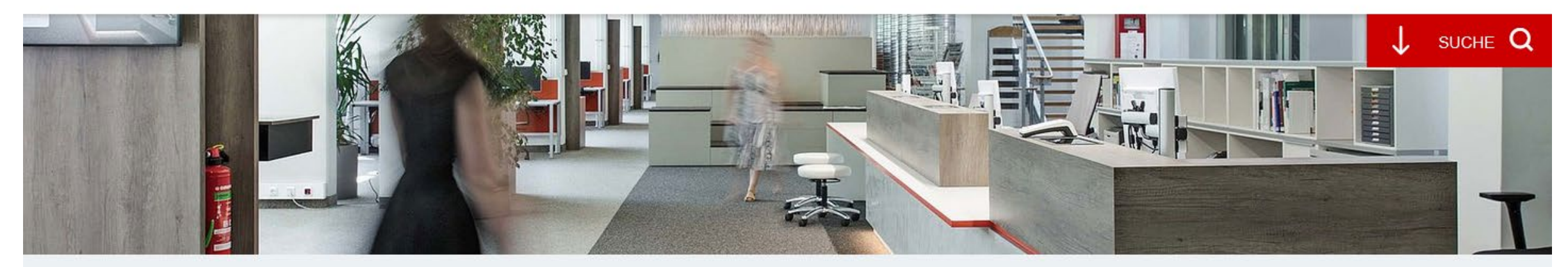

Zentrale Einrichtungen > Hochschulbibliothek

## Hochschulbibliothek

Wir sind Arbeitsort und Lernort und unterstützen Sie bei der Informationsrecherche und Benutzung der Bibliothek.

Sprechen Sie uns an, wir zeigen Ihnen wie Sie mit Information Ihr Wissen erweitern.

#### Kataloge und Bibliothekskonto

| SUCHE IM KATALOG+         | $\rightarrow$ |
|---------------------------|---------------|
| BIBLIOTHEKSKONTO KATALOG+ | $\rightarrow$ |
| SUCHE IM OPAC             | $\rightarrow$ |

### Scrollen Sie diese Seite bis zu den vier Bereichen Benutzung, Recherche, Lernort, Beratung.

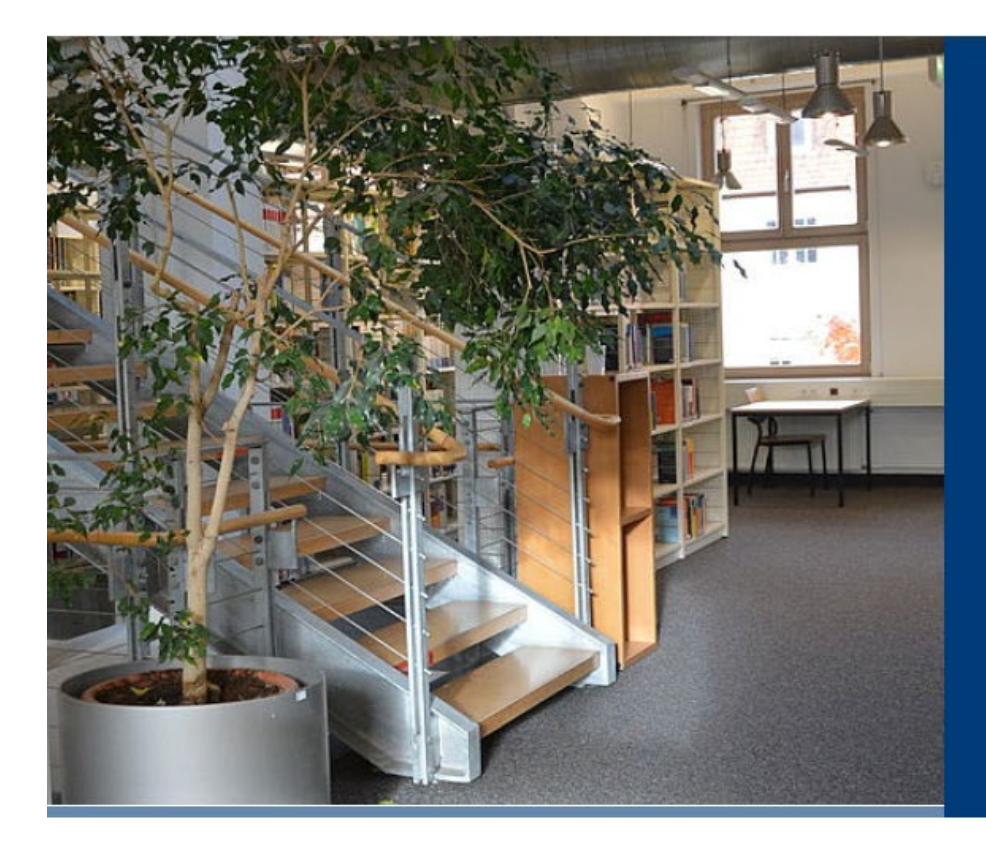

## Unsere Aufgabe | Ansprechpartner\*innen

Ziel unserer Arbeit ist die Vermittlung von Fachinformationen zu den Themen MENSCH | NATUR | RAUM | TECHNIK.

MEHR ERFAHREN

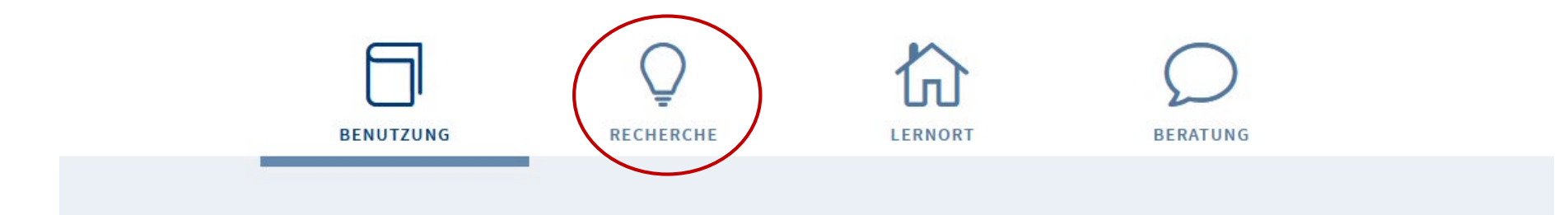

## Klicken Sie den Bereich Recherche an.

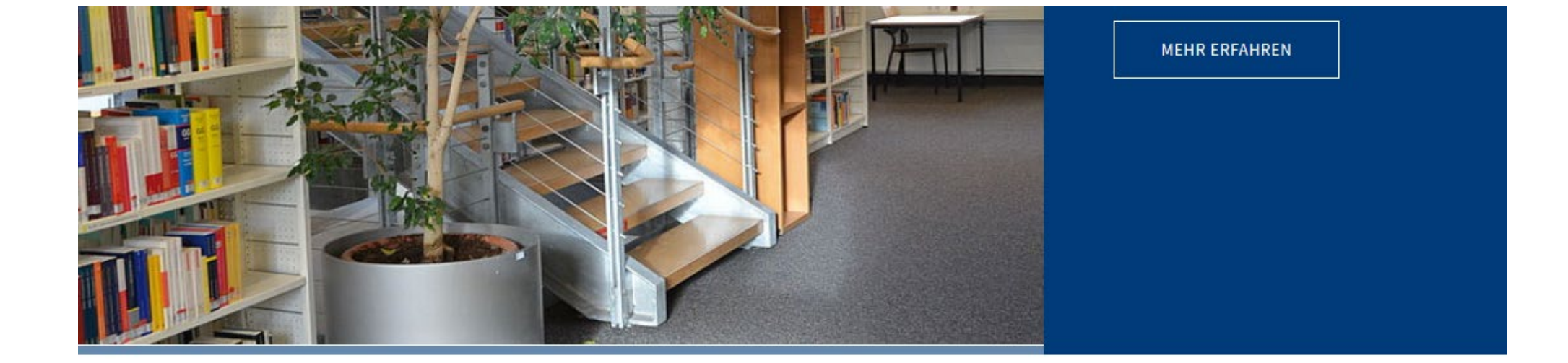

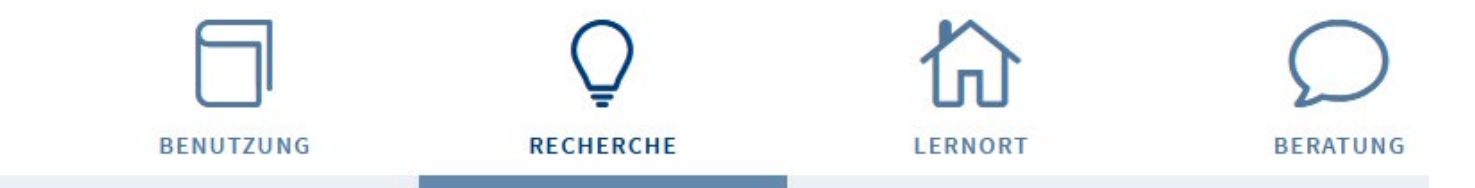

## Recherche – viele Wege zu Ihrem Ziel

Fachinformationen zum eigenen Thema zu finden und die Ergebnisse auf Ihre Relevanz zu prüfen ist im Rahmen Ihres Rechercheprozesses möglich.

## Scrollen Sie diese Seite bis zur Überschrift Datenbanken und Fachportale.

## **Datenbanken und Fachportale**

Neben der Suche über die Kataloge können Sie für Ihre Recherche auch verschiedene Datenbanken zu den Themenfeldern Mensch, Raum, Natur und Technik nutzen.

Auf dem Campus der FH Erfurt ist der Zugang zu allen Datenbanken freigeschaltet.

Viele unserer Datenbanken sind über Shibboleth 🥝 oder Web-VPN 🥝 außerhalb des Campusnetzes verfügbar.

| Schwerpunkt Mensch  |              |
|---------------------|--------------|
| Schwerpunkt Raum    | $\downarrow$ |
| Schwerpunkt Natur   | $\downarrow$ |
| Schwerpunkt Technik | $\downarrow$ |

Klicken Sie immer auf den Pfeil, eine Übersicht der thematisch relevanten Datenbanken erscheint.

## Schwerpunkt Mensch

- Psychologie, Psychiatrie: <u>Psyndex</u>
- Recht, Wirtschaft: <u>Beck-online</u> Olympice Olympice
- Statistische Daten: <u>Statista</u> 📀
- Wirtschafts- und Sozialwissenschaften: Wiso
- Fachportal Erziehung und Bildung
- Fachportal Lebenswissenschaften
- <u>Fachportal Soziologie</u>
- Fachportal Wirtschaftswissenschaften

Beispiel Statista: Klicken Sie auf den Link, um zur Datenbank zu gelangen.

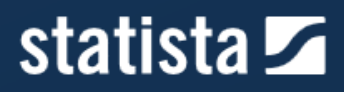

Reporte 🔻

Statistiken 🔻

Outlooks 🔻

Global Survey 🛛 💵

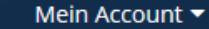

## Global No.1 Business Data Platform

Insights und Fakten aus 170 Branchen und 150+ Ländern

Melden Sie sich oben rechts über die Option "Mein Account" oder "Login" an.

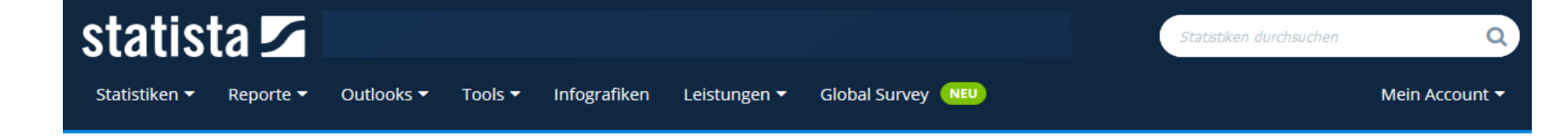

VORTEILE EINES MITARBEITER-ACCOUNTS

### Jetzt authentifizieren

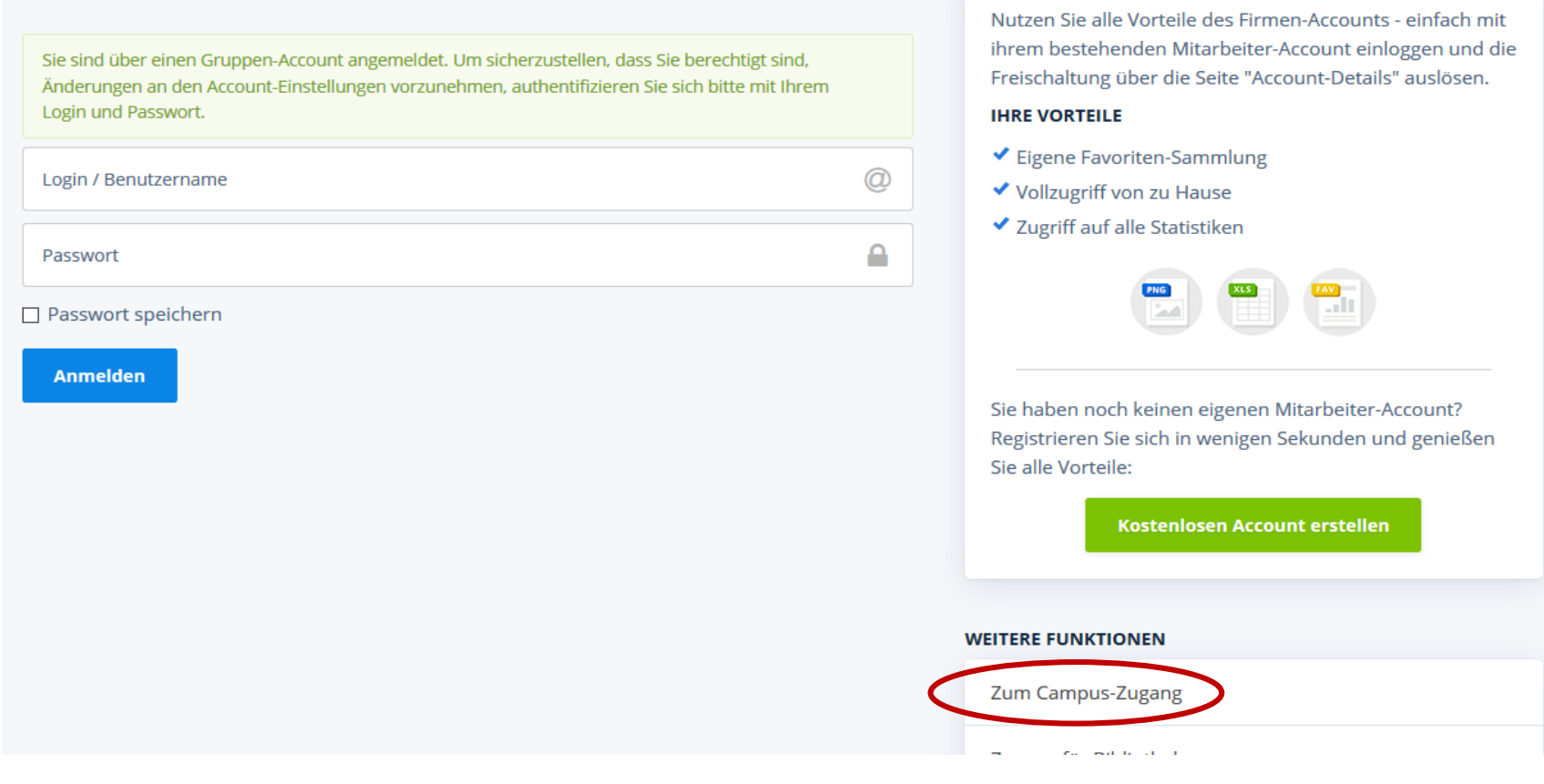

Unter "Weitere Funktionen oder Leistungen" wählen Sie bitte "Zum Campus-Zugang" aus.

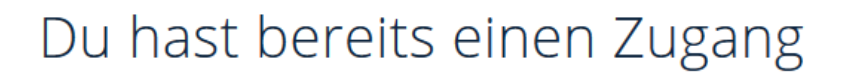

#### Auf dem Campus

Befindest du dich auf dem Campus und im Netzwerk der Universität hast du die Möglichkeit, durch die bestehende IP-Freischaltung und ohne ein zusätzliches Einloggen, automatisch auf www.statista.com zuzugreifen.

#### Außerhalb vom Campus

Mocntest du außerhalb deiner Universität auf Statista zugreifen - von zu Hause oder von einem Café aus – kannst du mit Hilfe von Shibboleth oder EZ Proxy ebenfalls Zugang erhalten. Probiere gleich aus, ob dein Campus einen Shibboleth Zugang eingerichtet hat:

| Ihre Hochschule | - |
|-----------------|---|
|                 |   |
| Absenden        |   |
|                 |   |

Öffnen Sie das Dropdown-Menü und suchen Sie nach der Fachhochschule Erfurt.

**Tipp**: Ist sie unter der deutschsprachigen Bezeichnung nicht zu finden, probieren Sie die **englische Variante** (University of Applied Sciences Erfurt) oder suchen Sie nach "**Erfurt**".

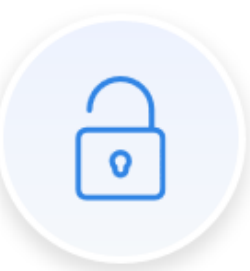

## Du hast bereits einen Zugang

#### Auf dem Campus

Befindest du dich auf dem Campus und im Netzwerk der Universität hast du die Möglichkeit, durch die bestehende IP-Freischaltung und ohne ein zusätzliches Einloggen, automatisch auf www.statista.com zuzugreifen.

### Außerhalb vom Campus

Möchtest du außerhalb deiner Universität auf Statista zugreifen - von zu Hause oder von einem Café aus – kannst du mit Hilfe von Shibboleth oder EZ Proxy ebenfalls Zugang erhalten. Probiere gleich aus, ob dein Campus einen Shibboleth Zugang eingerichtet hat:

| Ihre Hochschule<br>Fachhochschule Burgenland GmbH   | - |
|-----------------------------------------------------|---|
| Duale Hochschule Baden-Württemberg Heilbronn        | ^ |
| Ernst-Abbe-Fachhochschule Jena                      |   |
| ETH Zürich                                          |   |
| EURAC Research                                      |   |
| Fachhochschule Burgenland GmbH                      |   |
| Fachbechschule des BET Wien                         |   |
| Fachhochschule Erfurt                               |   |
| Fachnochschule Karnten gemeinnützige Privatstiftung |   |
| Fachhochschule Kufstein Tirol Bildunos GmbH         |   |

## Wählen Sie im Dropdown-Menü die Fachhochschule Erfurt aus und klicken auf "Absenden"

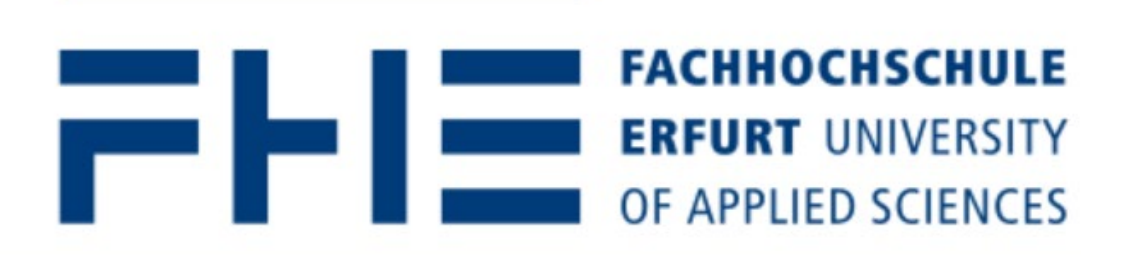

### Zentraler Anmeldedienst der Fachhochschule Erfurt

| Anmelden bei:                   |  |
|---------------------------------|--|
| Statista                        |  |
| Hochschul-Account der FH Erfurt |  |
| Passwort                        |  |
| Anmeldung nicht speichern       |  |
| Ubermittelte Daten anzeigen     |  |
| ANMELDEN                        |  |

Geben Sie nun im Anmeldefenster der FHE Ihren Hochschulaccount ein.

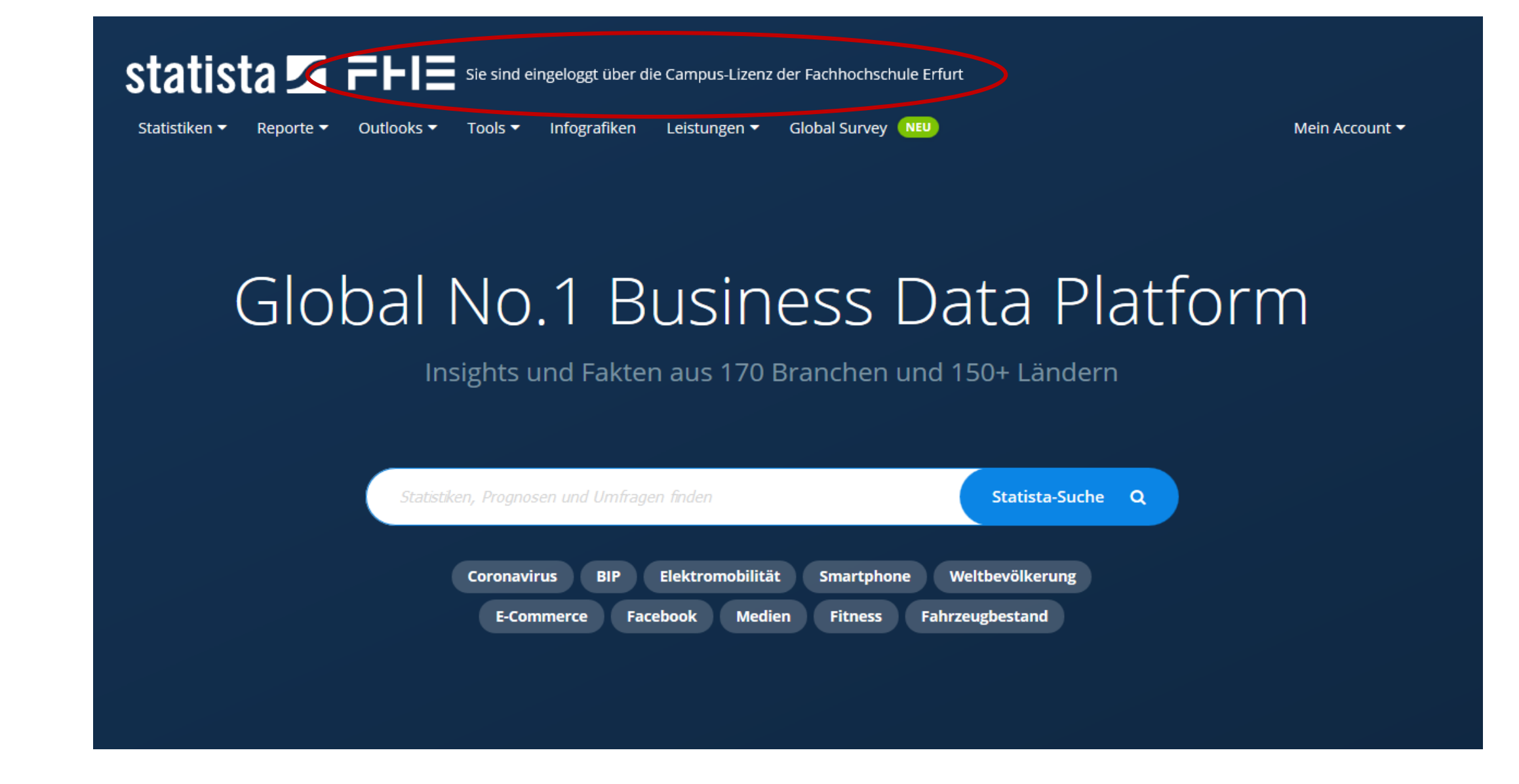

Sie werden nach erfolgreichem Login zur **Startseite der Datenbank** weitergeleitet. Alle von der Hochschulbibliothek **lizenzierten Inhalte** sind nun für Sie **freigeschaltet**.

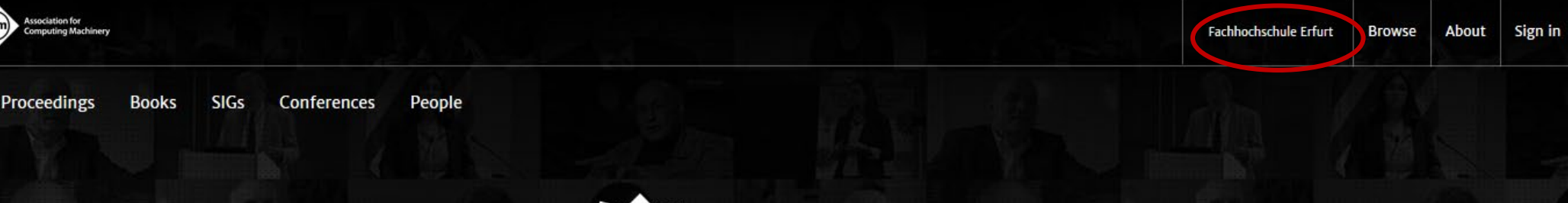

## ACM DIGITAL LIBRARY

ACM DIGITAL

Magazines

Journals

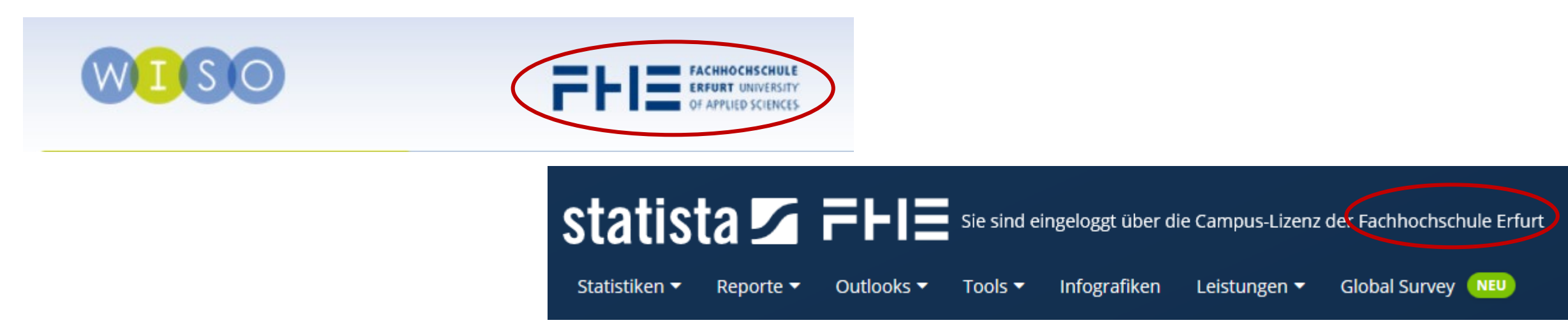

Nach erfolgreichem Login per Shibboleth benennen einige Datenbanken die FHE als Institution.

## **Beispiel Ebook**

- Die Ebooks einiger Verlage können auch außerhalb des Campus nach einem Login via Shibboleth abgerufen werden.
- Recherchieren Sie zunächst im Katalog+ nach dem gewünschten Ebook.

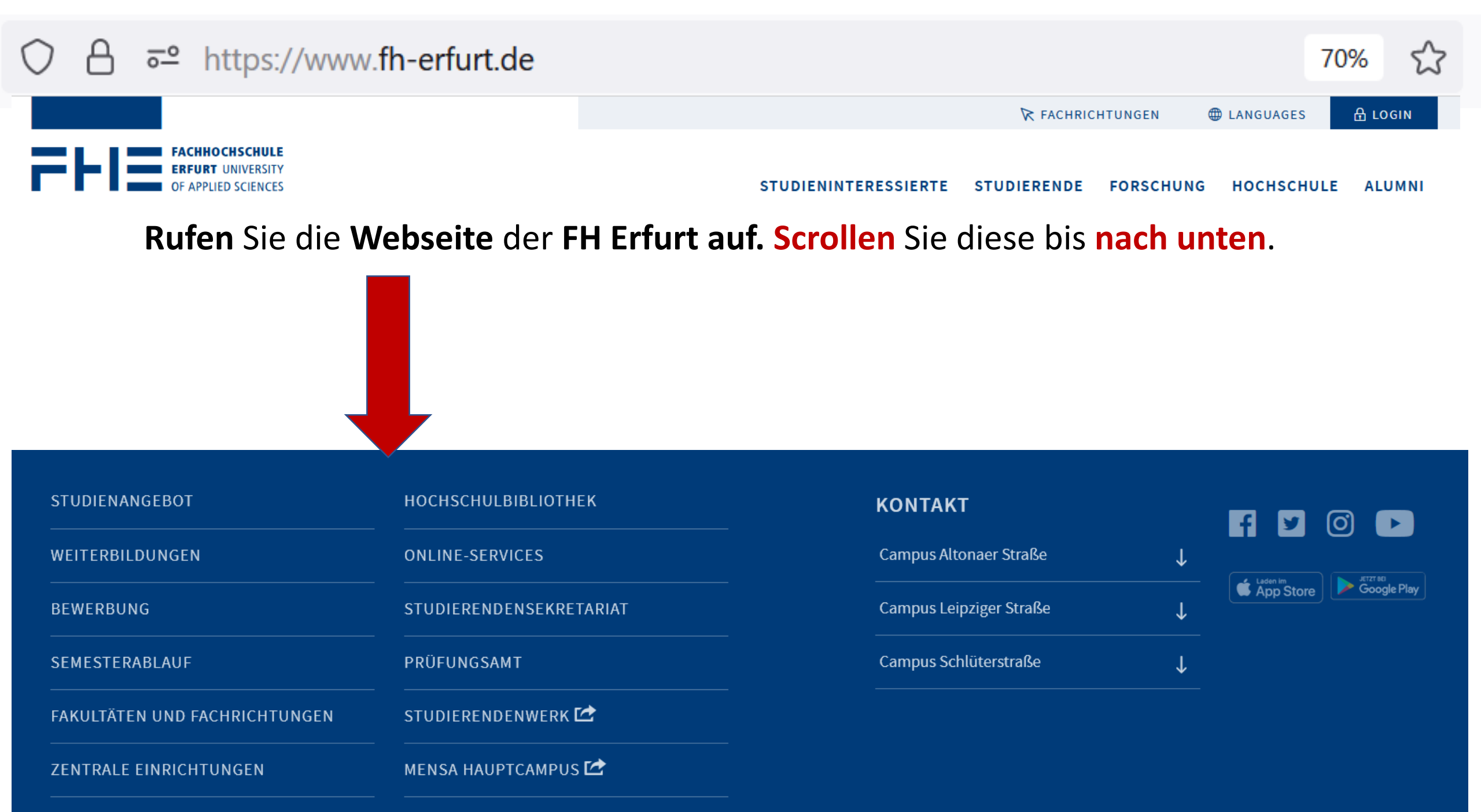

| STUDIENANGEBOT                | носносницвівціотнек     | колтакт                 |                                     |
|-------------------------------|-------------------------|-------------------------|-------------------------------------|
| WEITERBILDUNGEN               | ONLINE-SERVICES         | Campus Altonaer Straße  |                                     |
| BEWERBUNG                     | STUDIERENDENSEKRETARIAT | Campus Leipziger Straße | ↓ Lasen Im<br>App Store Google Play |
| SEMESTERABLAUF                | PRÜFUNGSAMT             | Campus Schlüterstraße   | $\downarrow$                        |
| FAKULTÄTEN UND FACHRICHTUNGEN | STUDIERENDENWERK 🗠      |                         |                                     |
| ZENTRALE EINRICHTUNGEN        | MENSA HAUPTCAMPUS 🗠     |                         |                                     |

Klicken Sie den Link HOCHSCHULBIBLIOTHEK an.

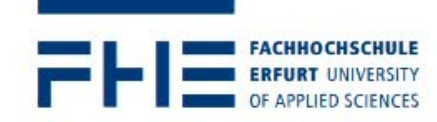

STUDIENINTERESSIERTE STUDIERENDE FORSCHUNG HOCHSCHULE ALUMNI

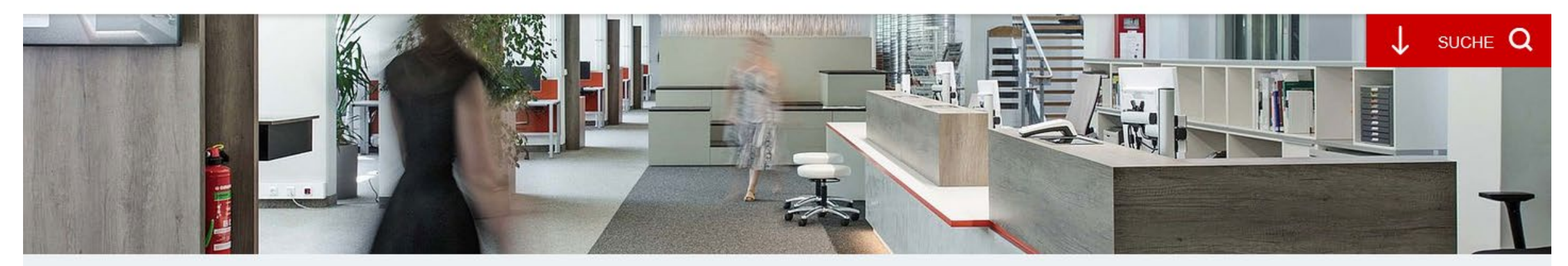

Zentrale Einrichtungen > Hochschulbibliothek

## Hochschulbibliothek

Wir sind Arbeitsort und Lernort und unterstützen Sie bei der Informationsrecherche und Benutzung der Bibliothek.

Sprechen Sie uns an, wir zeigen Ihnen wie Sie mit Information Ihr Wissen erweitern.

### Kataloge und Bibliothekskonto

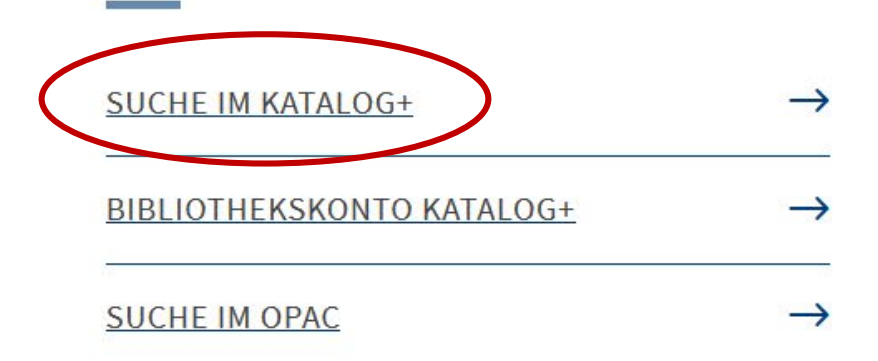

## Rufen Sie das Suchportal Katalog+ auf.

Deutsch

English

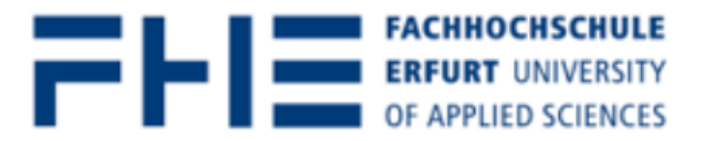

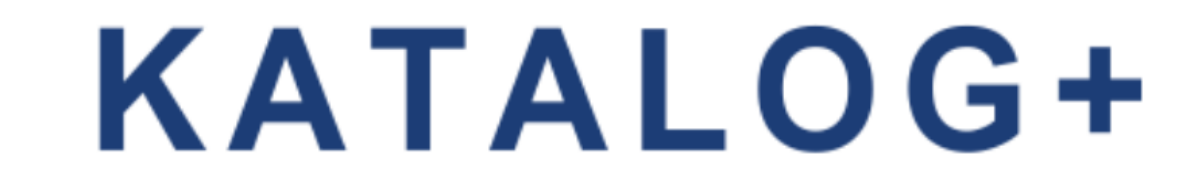

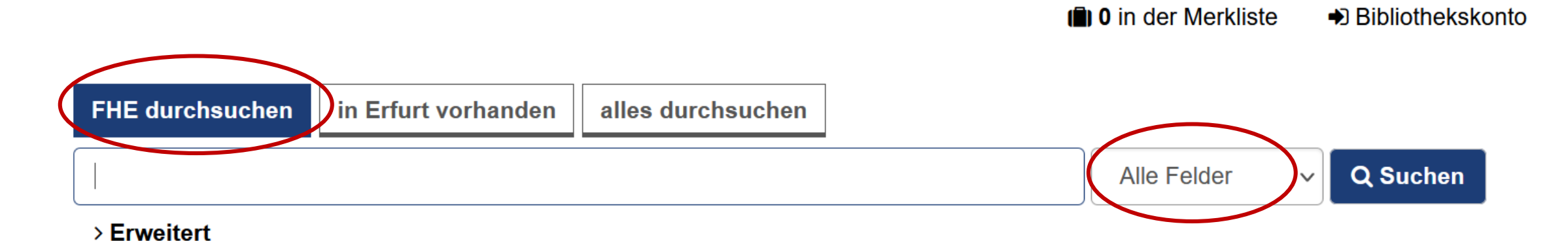

### Was ist Katalog+?

Katalog+ ist das Discovery System der Hochschulbibliothek der Fachhochschule Erfurt.

### Suchbereich "FHE durchsuchen"

Innerhalb dieses Suchbereichs durchsuchen Sie:

- Daten mit Bestand der Hochschulbibliothek der Fachhochschule Erfurt
- Zeitschriftenartikel-Nachweise mit Bestand der Hochschulbibliothek der Fachhochschule Erfurt aus den Online Contents-Daten

## Geben Sie Ihre Suchbegriffe in die einfache Alles-Suche ein.

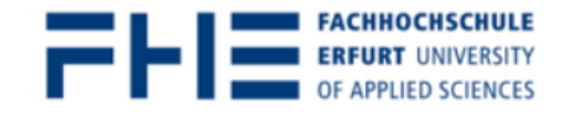

# **KATALOG+**

### Suche einschränken

| FHE durchsuchen   in Erfurt vorhanden   alles durchsuchen                                                                        |                              | Erscheinungsjahr        | ▼     |
|----------------------------------------------------------------------------------------------------|------------------------------|-------------------------|-------|
| theoretische informatik                                                                                                    | Alle Felder 🗸 🔍 Suchen I     | Online                  | _     |
| Suche: theoretische informatik                                                                                                   |                              | Online                  |       |
| Treffer 1 - 20 von 578 für Suche 'theoretische informatik', Suchdauer: 0,62s                                                     | Sortieren Relevanz           | Format                  |       |
| 🗆 Alles auswählen   Auswahl: 🖂 E-Mail 🧠 Export 🔒 Drucken 💿 In die Merkliste speicher                                             | n                            | Aufsätze                | 1.195 |
|                                                                                                    |                              | Elektronische Ressource | 838   |
| 1 Theoretische Informatik<br>von Hoffmann, Dirk W.<br>Veröffentlicht [2018]                                                      |                              | Elektronische Aufsätze  | 688   |
| THEORETISCHE<br>INFORMATIK<br>Standort: Online-Zugang                                                                            |                              | Bücher                  | 656   |
| Coogle<br>Vorschau                                                                                                    |                              | Gedruckte Bücher        | 521   |
| □ 2 Grundkurs Theoretische Informatik : eine anwendungsbezogene Eir                                                              | führung - für Studierende in | Gedruckte Aufsätze      | 507   |
| Grundkurs Theoretische<br>Informatik allen Informatik-Studiengängen<br>von Vossen, Gottfried   Veröffentlicht [2016] Signatur: - |                              | Elektronische Bücher    | 135   |

## Auf der rechten Seite konkretisieren Sie das Suchergebnis.

Dort unter "Format" die Trefferliste auf die Anzeige von elektronischen Büchern einschränken.

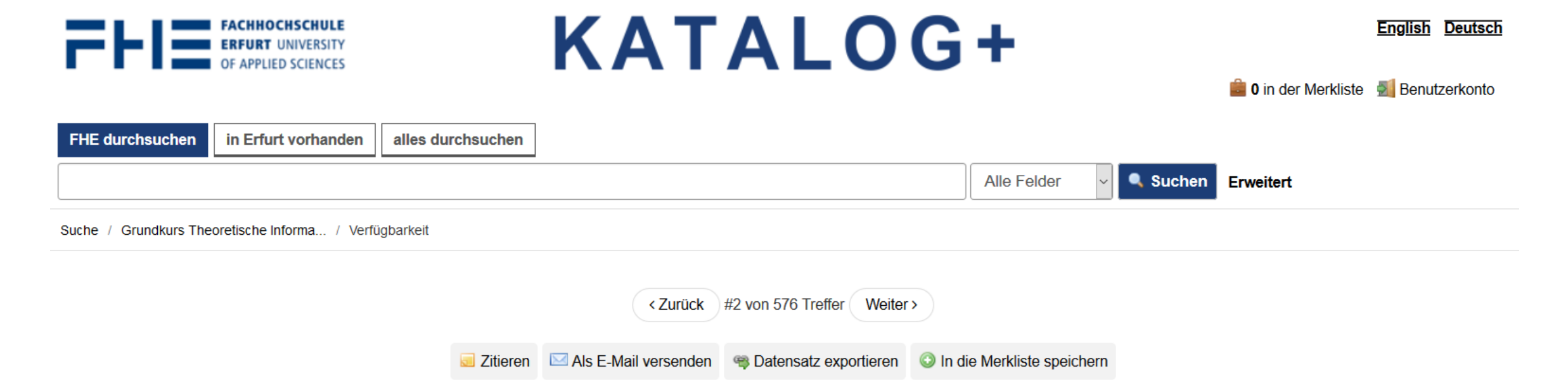

Grundkurs Theoretische Informatik : eine anwendungsbezogene Einführung - für Studierende in allen Informatik-Studiengängen

Diese Theorie-Einführung hat konsequent praktische Anwendungen im Blick. Seien es Workflow-Systeme, Web Services, Verschlüsselung von Informationen, Authentifizierungsprotokolle oder selbstfahrende Autos - all diese Technologien haben enge Bezüge zu den theoretischen Grundlagen der Informatik. So tr...

#### Ausführliche Beschreibung

| 1. Verfasser:                | Vossen, Gottfried (VerfasserIn)          |          |  |
|------------------------------|------------------------------------------|----------|--|
| Weitere beteiligte Personen: | Witt, Kurt-Ulrich                        | Vorschau |  |
| Format:                      | E-Book                                   | QR-Code  |  |
| Sprache:                     | German                                   | anzeigen |  |
| Veröffentlicht:              | Wiesbaden : Springer Vieweg [2016]       |          |  |
| Ausgabe:                     | 6., erweiterte und überarbeitete Auflage |          |  |

## Rufen Sie den Katalogeintrag des gewünschten Ebooks mit einem Klick auf den Titel auf.

| Verfügbarkeit | Zusatzinformationen | Internformat  |                                                                                                    |
|---------------|---------------------|---------------|----------------------------------------------------------------------------------------------------|
| Hochschult    | bibliothek          |               |                                                                                                    |
| Signatur:     |                     | -             |                                                                                                    |
| Anmerkunge    | en:                 | Camp<br>wisse | busweiter Zugriff (Fachhochschule Erfurt) Vervielfältigungen (z.B. Kopien, Downloads) sind nur von einzelnen Kapiteln oder Seiten und nur zum eigenen<br>enschaftlichen Gebrauch erlaubt. Keine Weitergabe an Dritte. Kein systematisches Downloaden durch Robots |
| Online-Zuga   | ng:                 | http://       | /dx.doi.org/10.1007/978-3-8348-2202-4                                                                                                    |
| Exemplar 1:   |                     | Verfü         | gbar - Online.                                                                                                    |

Im unteren Teil der Seite finden Sie im **Reiter "Verfügbarkeit"** die Zeile "**Online-Zugang**". Der darin enthaltene **Link** führt zur Seite des Ebook-Anbieters.

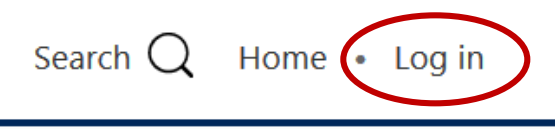

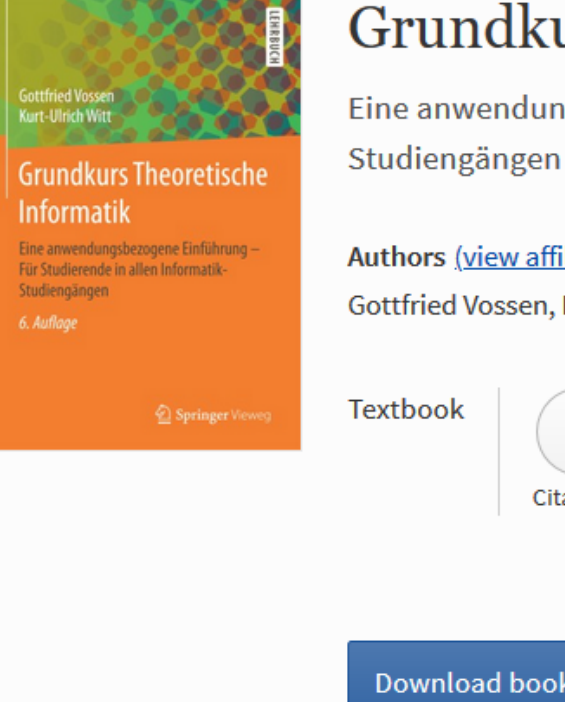

## Grundkurs Theoretische Informatik

Eine anwendungsbezogene Einführung - Für Studierende in allen Informatik-

Authors (view affiliations) Gottfried Vossen, Kurt-Ulrich Witt

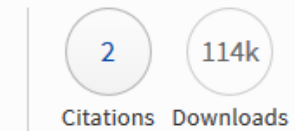

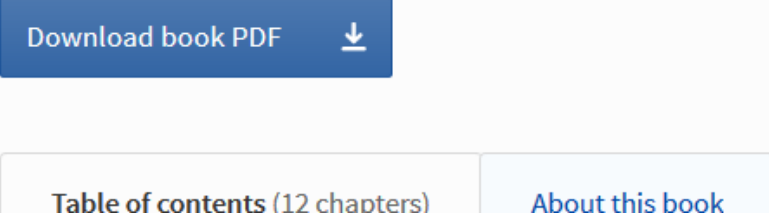

Um von außerhalb des Campus auf das gewünschte Ebook zuzugreifen, klicken Sie im Menü oben rechts auf den Button "Log in".

# Welcome back. Please log in.

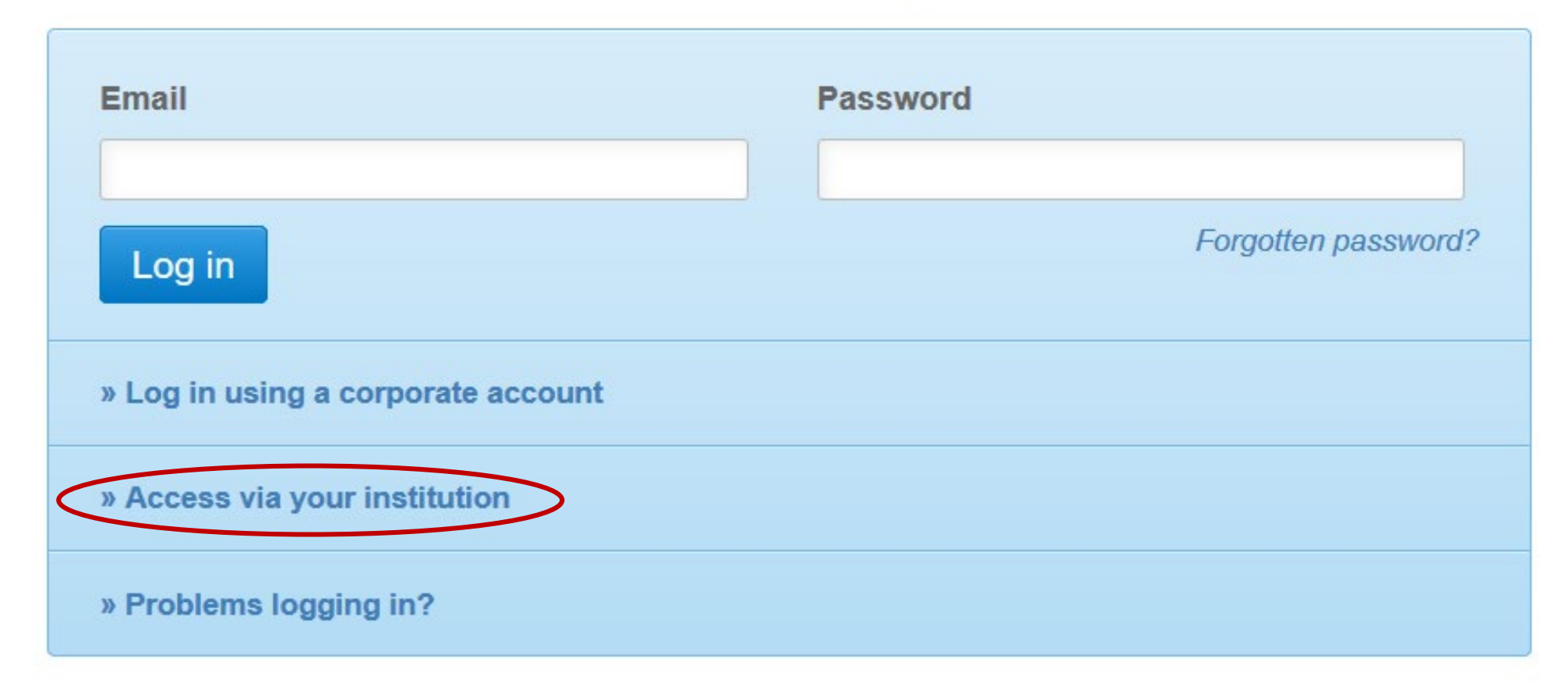

Wählen Sie bitte "Access via your institution".

Access subscription content by using your institution's login system

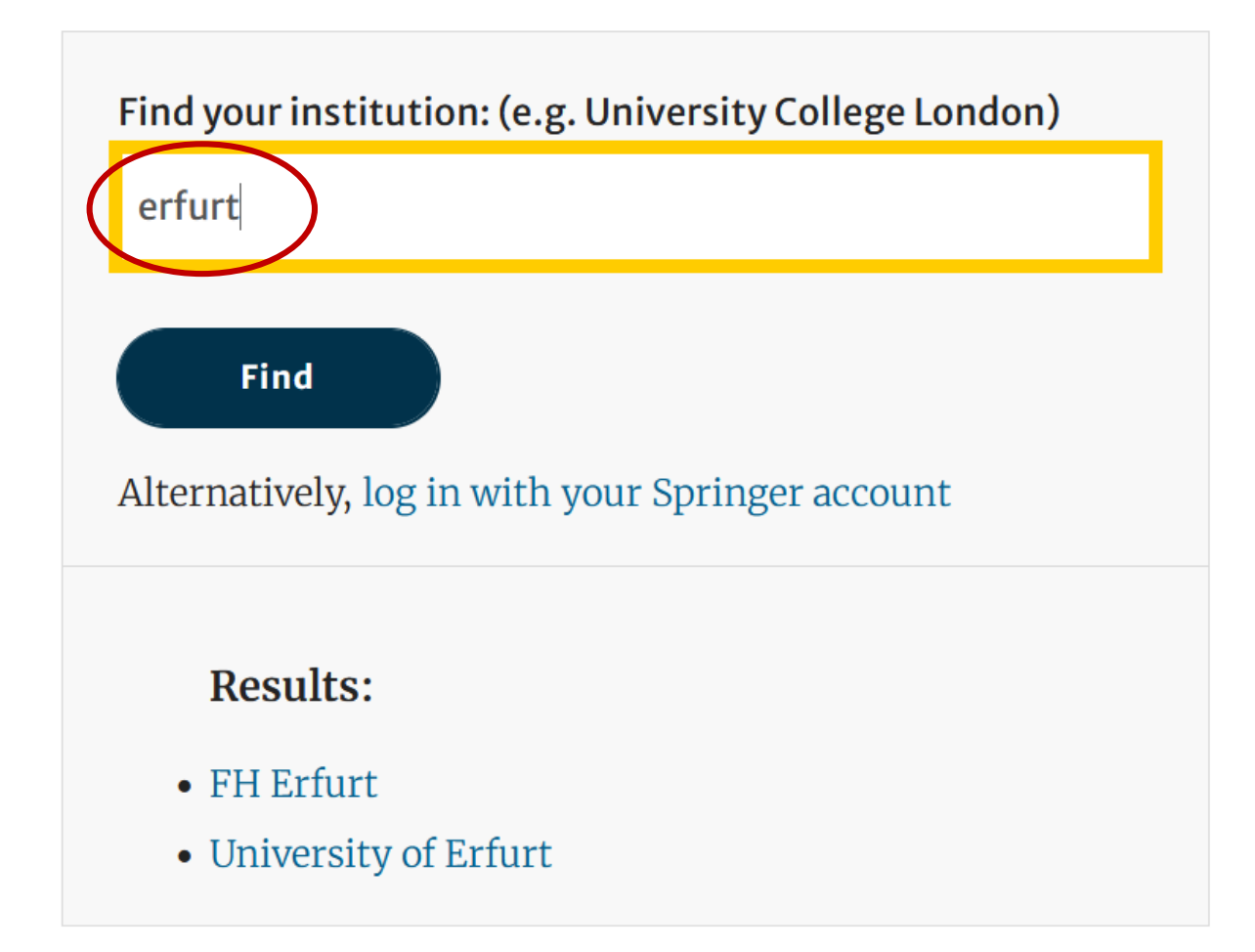

Setzen Sie den Cursor in das freie Feld und suchen Sie nach der Fachhochschule Erfurt.

**Tipp**: Ist sie unter der deutschsprachigen Bezeichnung nicht zu finden, probieren Sie die **englische Variante** (University of Applied Sciences Erfurt) oder suchen Sie nach "**Erfurt**".

Access subscription content by using your institution's login system

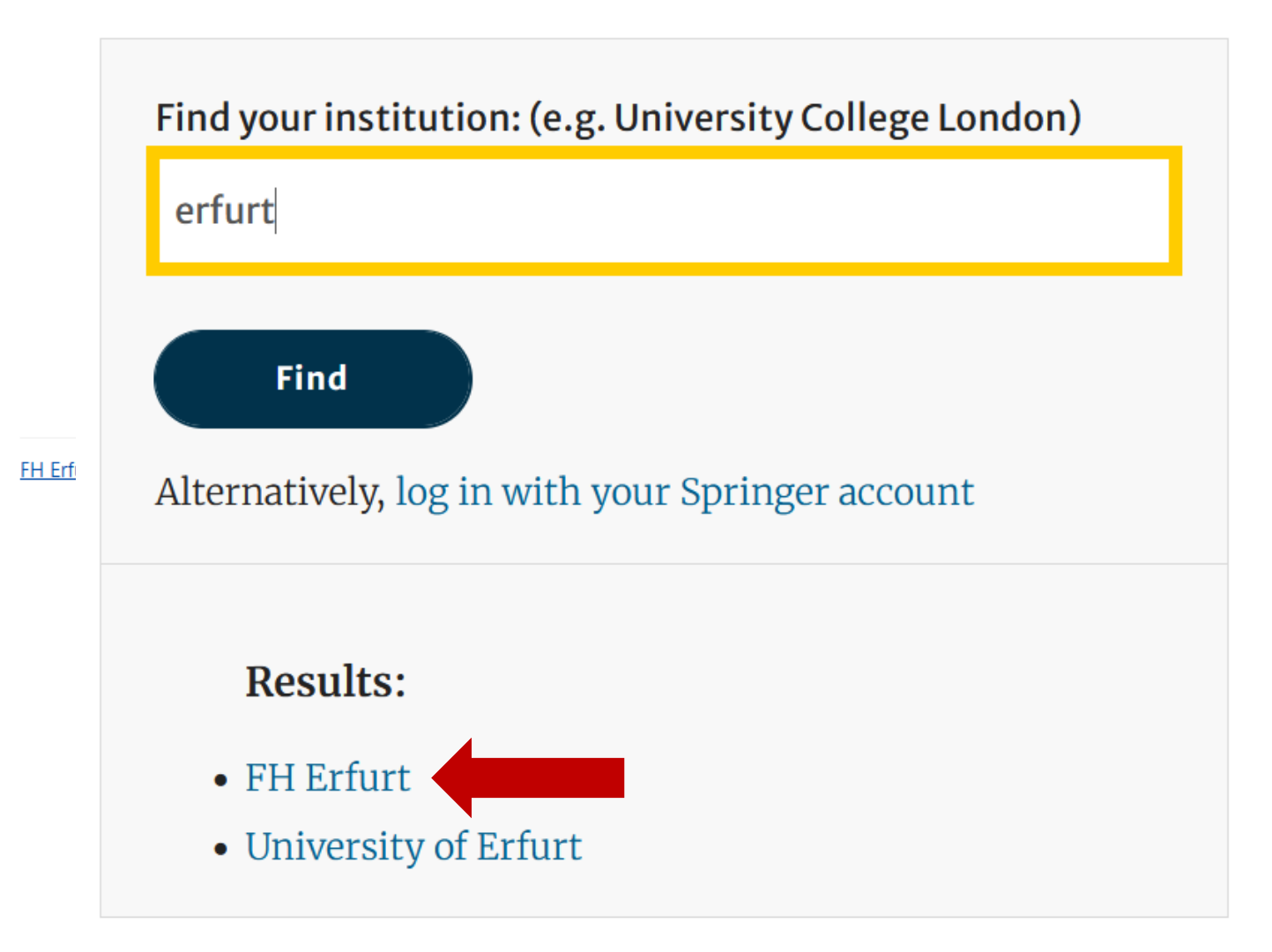

Bestätigen Sie Ihre Auswahl, in dem Sie FH Erfurt anklicken.

|                                                                                |               |          | FACHHOCHSCHULE<br>ERFURT UNIVERSITY<br>OF APPLIED SCIENCES |
|--------------------------------------------------------------------------------|---------------|----------|------------------------------------------------------------|
| Zentraler Anmelded<br>Anmelden bei:<br>Springer<br>Hochschul-Account der FH Er | ienst der Fac | hhochsch | nule Erfurt                                                |
| Anmeldung nicht speicher                                                       | 1             |          |                                                            |
| Ubermittelte Daten anzeige                                                     | n             |          |                                                            |
| ANMELDEN                                                                       |               |          |                                                            |

Sie werden zum **Anmeldefenster** der FHE weitergeleitet, **melden** Sie sich hier mit Ihrem **Hochschulaccount** an.

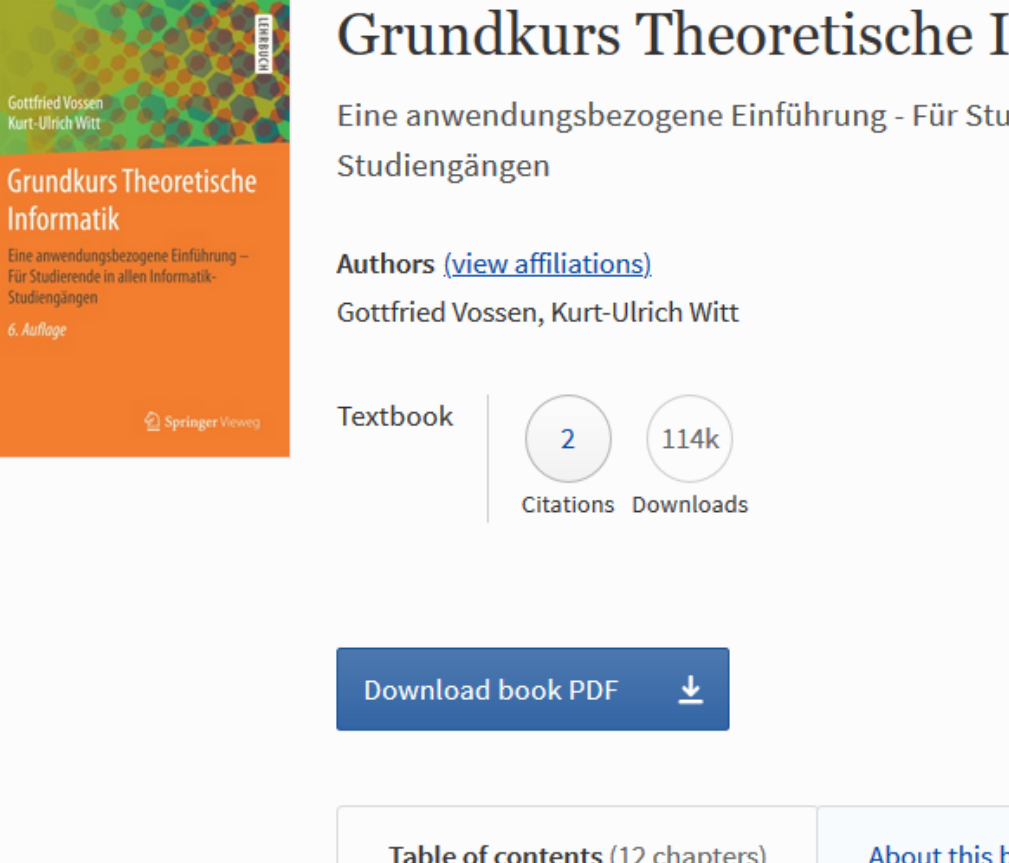

## Grundkurs Theoretische Informatik

Eine anwendungsbezogene Einführung - Für Studierende in allen Informatik-

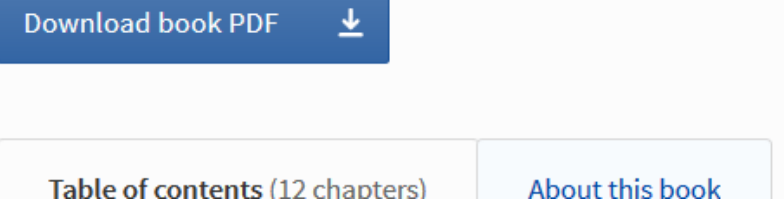

Sie werden nach erfolgreichem Login zur Seite des Ebooks weitergeleitet.

Der Volltext des gesamtes Ebooks ist nun für Sie zum Lesen oder Download freigeschaltet.

Rund um die Verfügbarkeit unserer E-Medien beantworten wir Ihnen gern Ihre Fragen.

Nehmen Sie Kontakt mit uns auf:

Telefon: 0361/6700 -7771

Email: <u>bibliothek-beratung@fh-erfurt.de</u>

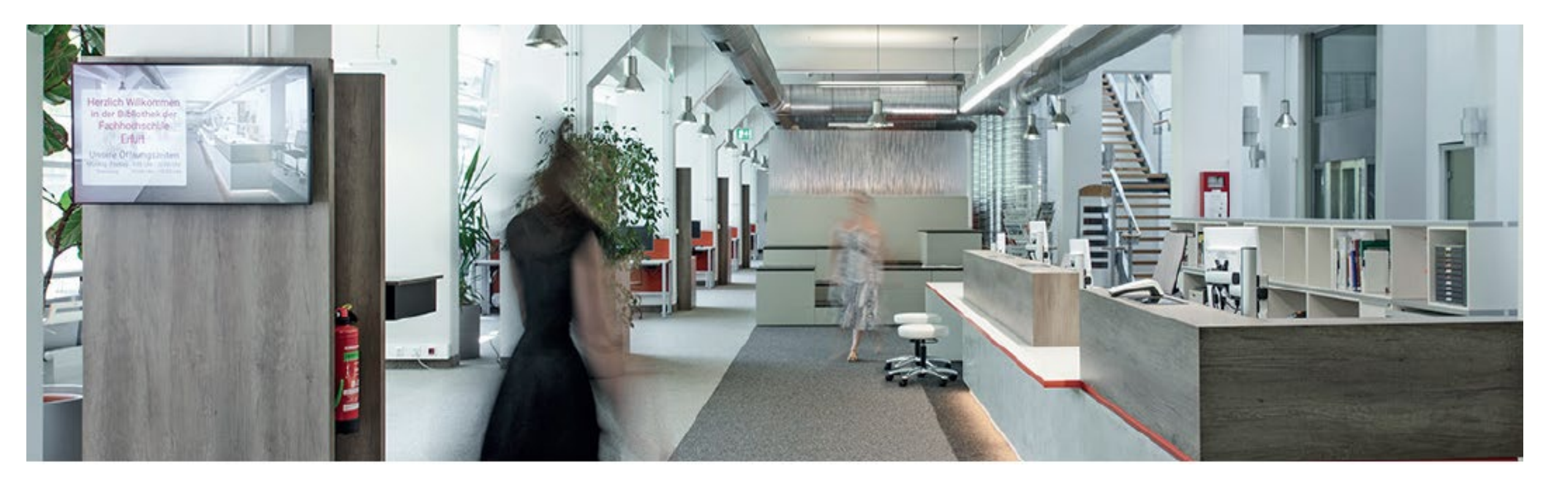

Und? Konnten Sie die Volltexte der E-Medien von zu Hause aufrufen?

Super. Danke für Ihre Aufmerksamkeit!

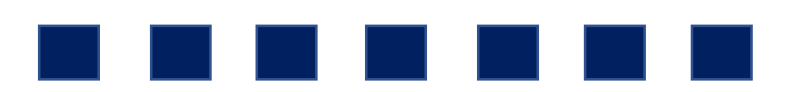